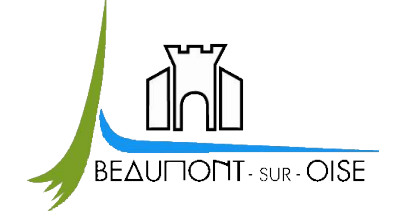

# Guide d'utilisation du « PORTAIL FAMILLE »

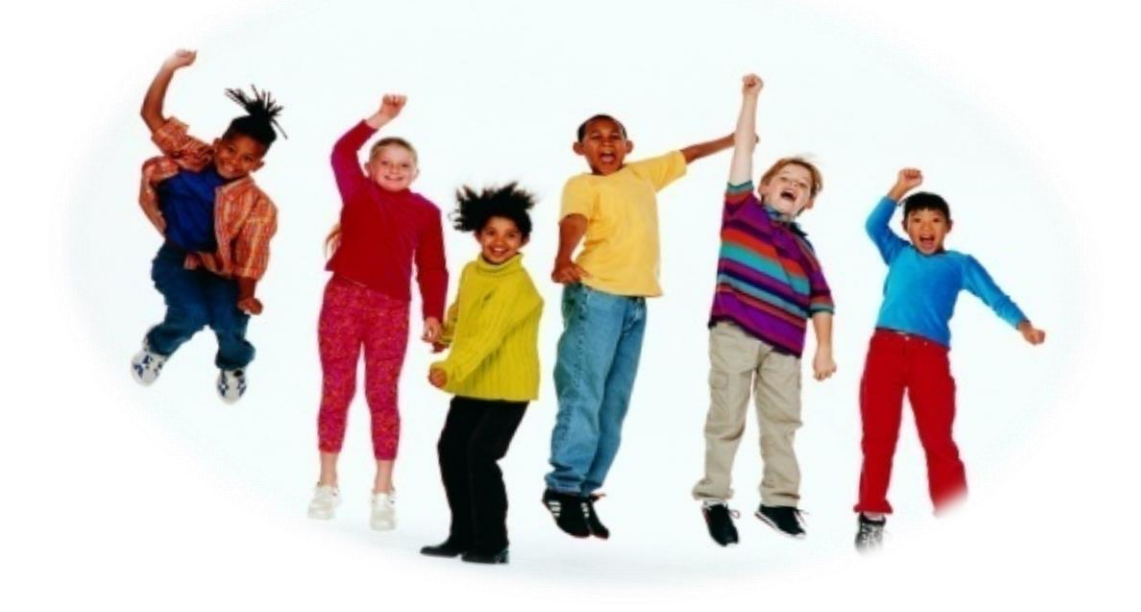

http://familles.beaumontsuroise.fr

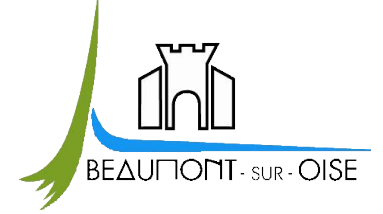

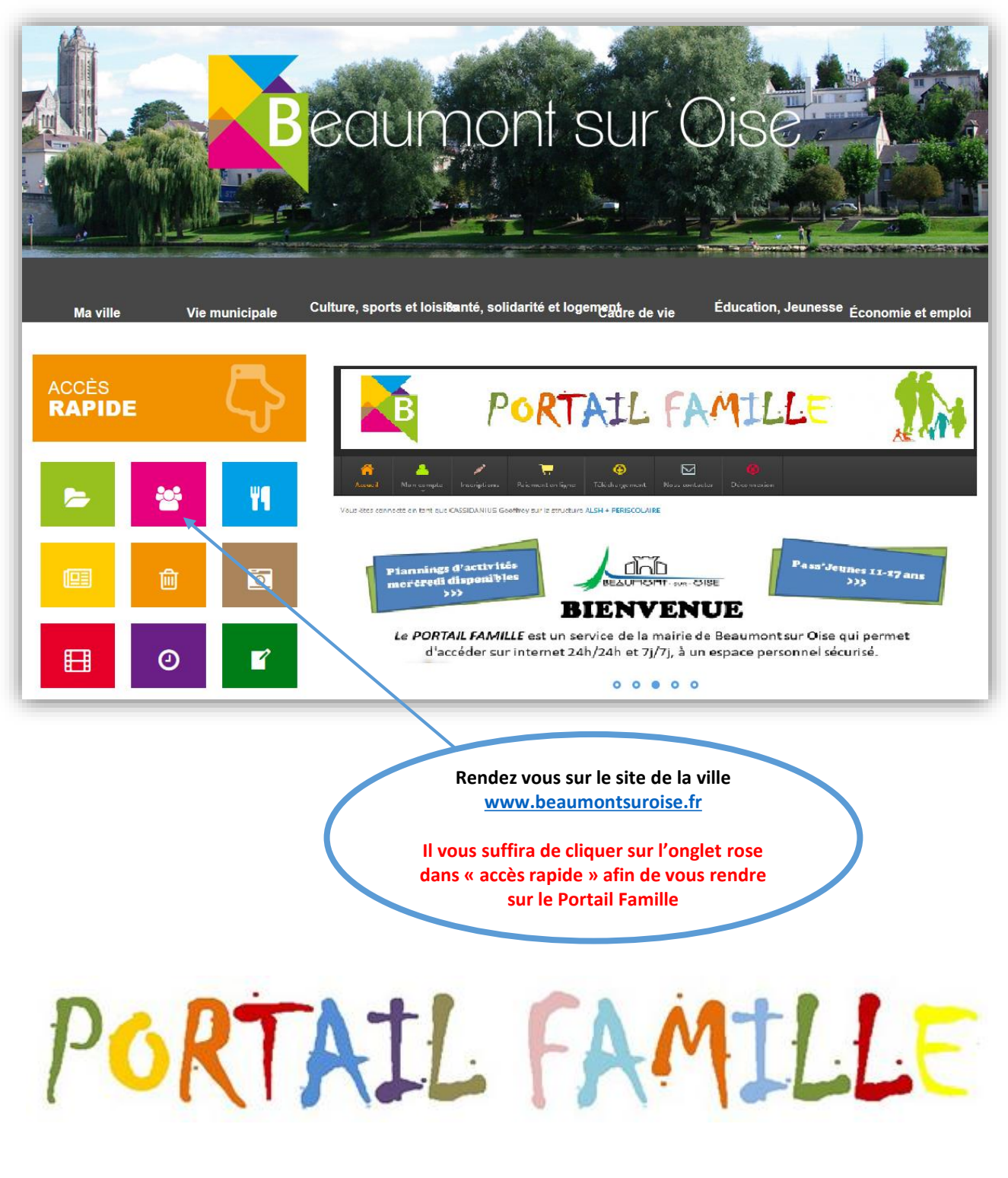

Guide d'utilisation

PORTAIL FAMILLE

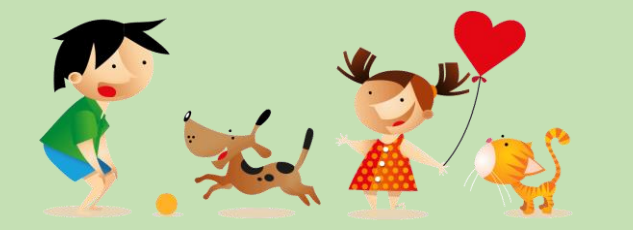

Ce guide est une aide à la navigation sur le Portail Famille et à destination des familles dont un enfant est déjà inscrit en 2019/2020 sur l'une des structures suivantes : Accueil de Loisirs, Garderie Périscolaire et/ou Restaurant Scolaire.

| Le Portail Famille :                                                                             | р4   |
|--------------------------------------------------------------------------------------------------|------|
| Connexion au Portail Famille :                                                                   | р 5  |
| Page d'accueil :                                                                                 | p 6  |
| Étape 1 : Onglet « Mon compte » :<br>Vérifier vos informations                                   | р7   |
| Étape 2 : Onglet « Mes inscriptions » :<br>Accéder à l'inscription des activités de votre enfant | p 12 |
| <b>Étape 3 : Onglet « Mes paiements »</b> :<br>Régler vos factures rapidement                    | P 13 |
| Étape 4 : Onglet « Mes téléchargements » :<br>Télécharger les documents en un seul clic          | p 14 |
| Étape 5 : Onglet « Nous contacter » :<br>Besoin d'aide ? Nous vous répondons rapidement          | p 15 |

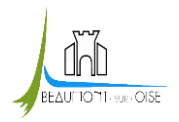

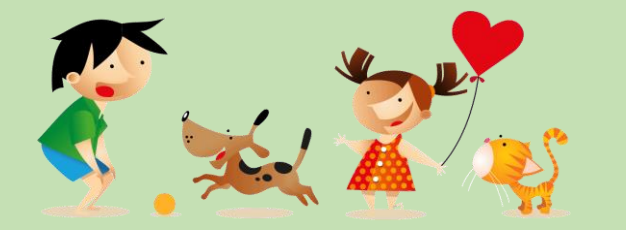

### Le Portail Famille

#### Qu'est ce que c'est ?

C'est un outil de gestion moderne, performant et facile d'utilisation qui permet de dématérialiser vos démarches administratives. Une simple inscription suffit et vous pouvez tout gérer, 7/7 jours et 24/24 heures, depuis n'importe quel ordinateur grâce à son accessibilité depuis Internet et donc <u>sans déplacement en Mairie.</u>

#### Que vous permet-il de faire ?

Grâce à son accès sécurisé, votre espace personnel offre la possibilité de :

- Consulter et modifier vos données personnelles.
- Réserver, modifier ou annuler l'inscription de votre (vos) enfant(s) aux accueils de loisirs, accueils périscolaires, et à la cantine.
- Consulter vos règlements.
- > Télécharger :
- -> la fiche individuelle de renseignement,
- -> les différents règlements intérieurs,
- -> les menus,
- -> les programmes d'activités des accueils de loisirs.

Toutes les modifications sur le compte sont soumises à la validation par la collectivité. Une fois traités, les changements seront intégrés au logiciel.

#### Comment s'y connecter ?

Pour accéder au portail famille, il vous suffit de vous rendre à l'adresse <u>http://www.beaumontsuroise.fr</u>

Deux accès possibles : un accès rapide dans la page d'accueil ou sinon en tapant l'adresse : <u>http://familles.beaumontsuroise.fr/</u> en vous munissant de votre identifiant et mot de passe.

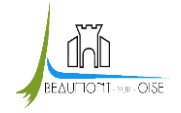

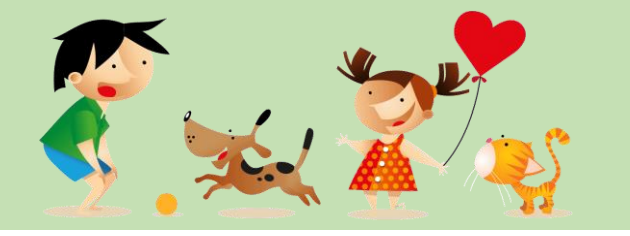

### **CONNEXION AU PORTAIL FAMILLE**

Pour accéder au portail famille : munissez-vous de votre **identifiant** (adresse mail) et **mot de passe** (qui vous a été communiqué). Choisissez **ALSH + PERISCOLAIRE pour le Centre de Loisirs ou RESTAURATION SCOLAIRE pour la cantine.** 

Si vous n'avez pas d'identifiant et de mot de passe contactez le service Enfance jeunesse au **01 30 28 79 80** ou envoyez un mail à <u>accueil.familles@beaumontsuroise.fr</u>

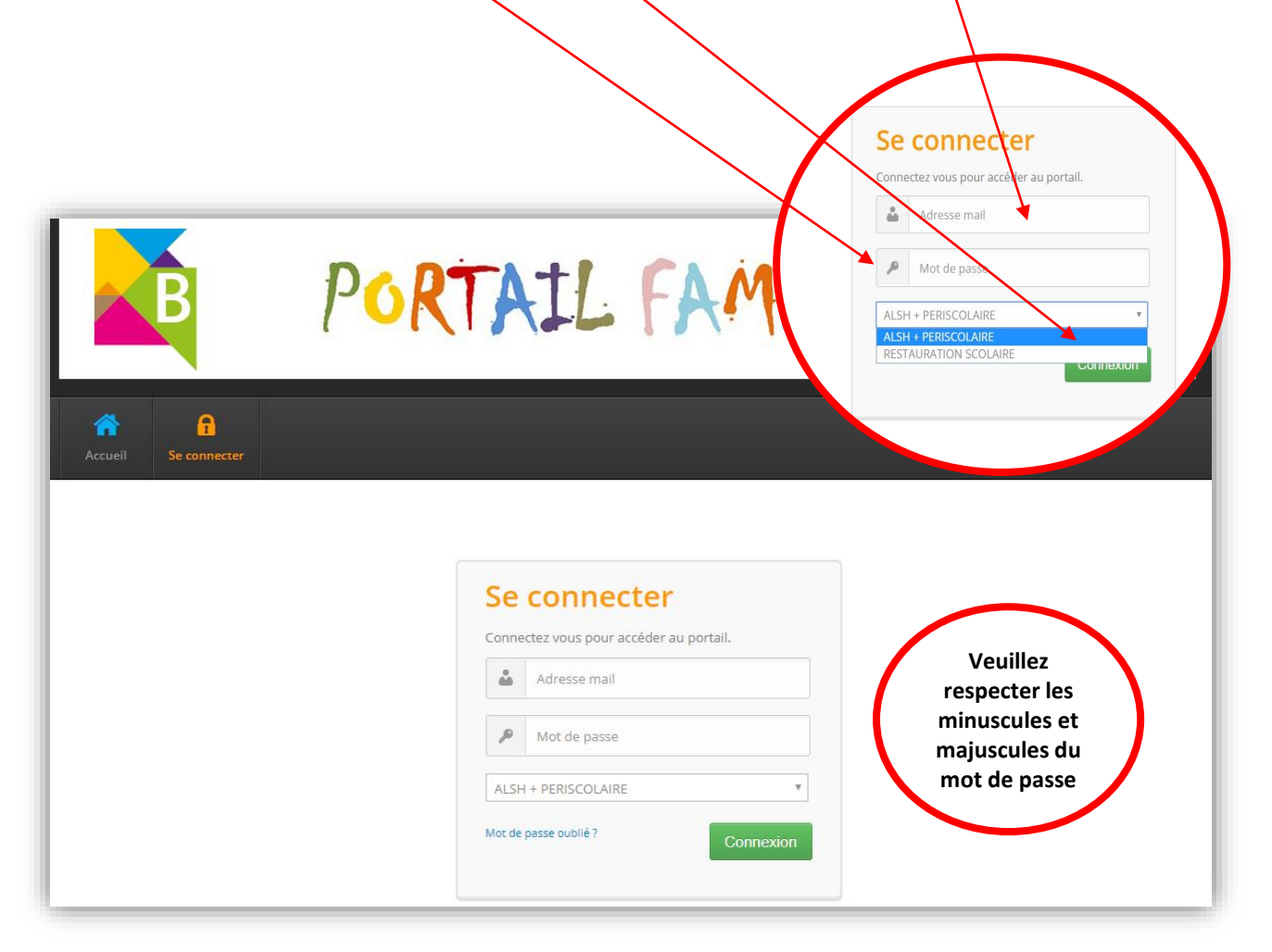

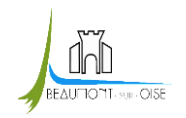

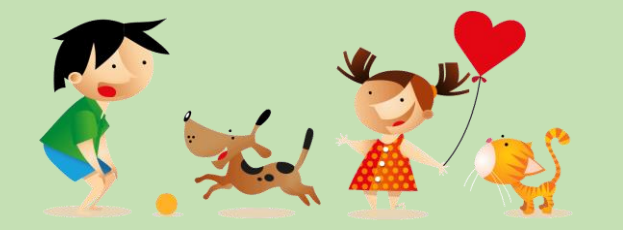

### PAGE D'ACCUEIL

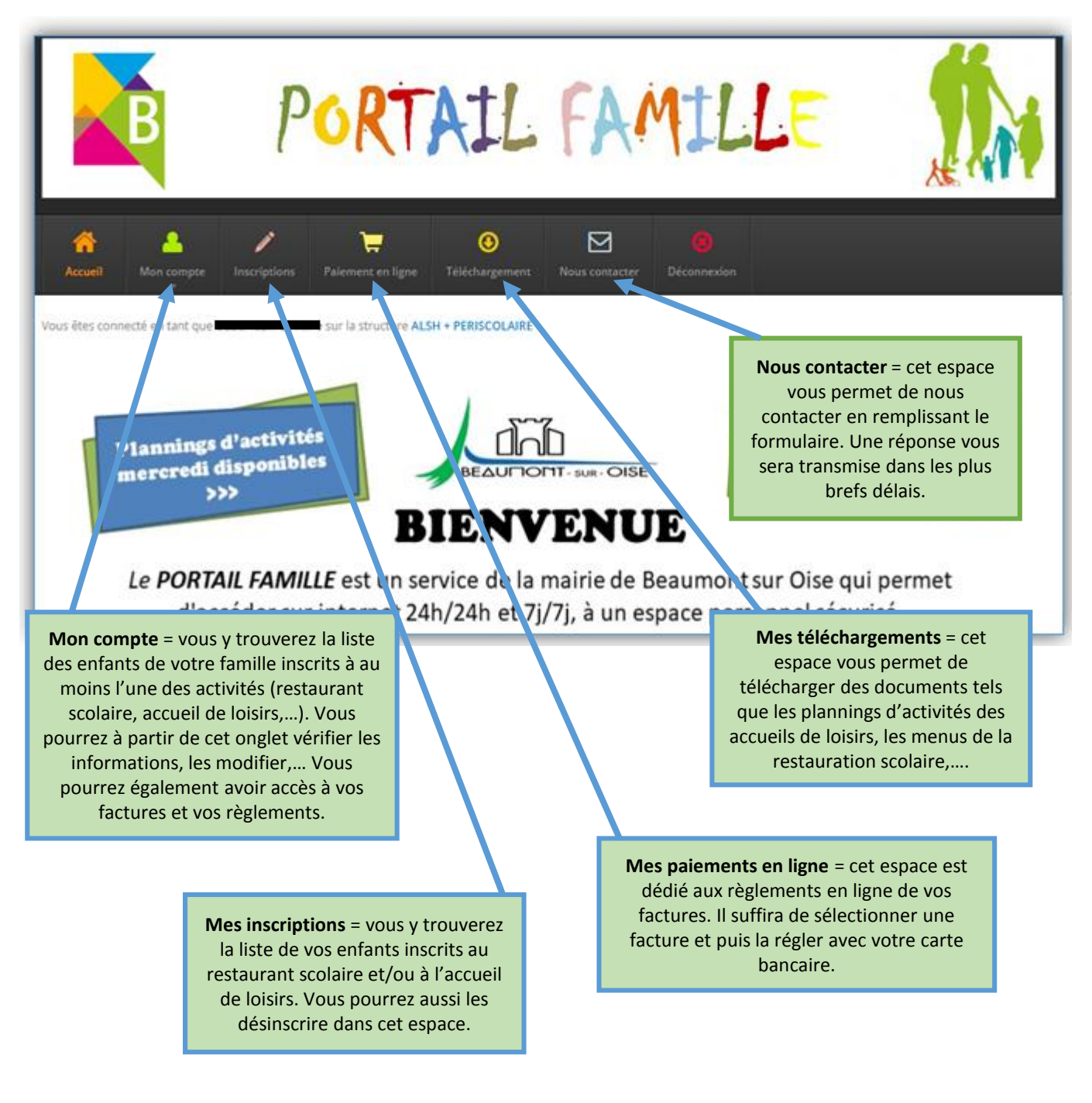

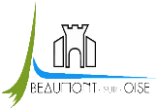

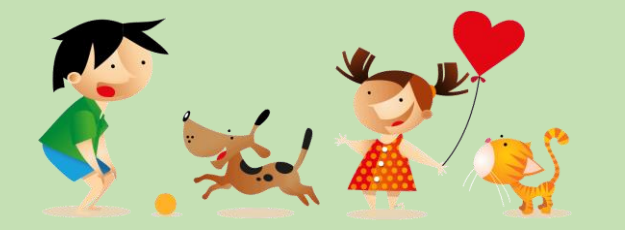

### ÉTAPE 1 : « Mon compte »

#### **Onglet « Ma famille »**

Vérifier les informations concernant vos enfants

IMPORTANT ! Cette étape est INDISPENSABLE pour vous permettre de vérifier et modifier :

- les régimes alimentaires spécifiques pour le restaurant scolaire ; et signaler un Projet d'Accueil Individualisé (PAI)

- les autorisations de droit à l'image
- les personnes autorisées à récupérer votre enfant
- à signaler si votre enfant partira seul, ira en garderie, ....

Cliquez sur l'onglet « **Ma famille** » : apparaissent les enfants de votre famille.

Cliquez sur « Modifier mes informations »

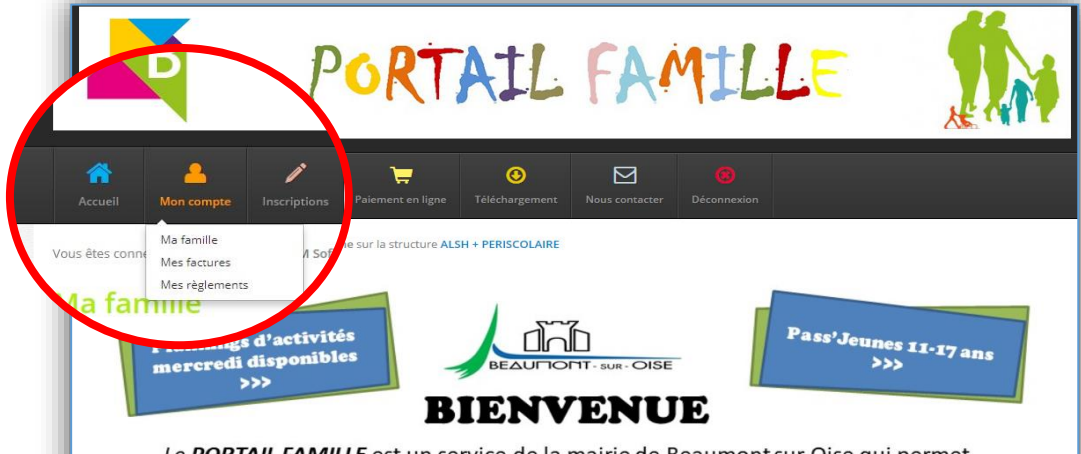

Le **PORTAIL FAMILLE** est un service de la mairie de Beaumont sur Oise qui permet d'accéder sur internet 24h/24h et 7j/7j, à un espace personnel sécurisé.

| PORTAIL                        | FAMILLE                     |                                        |
|--------------------------------|-----------------------------|----------------------------------------|
| Accest Lange Descriptions      | Nexus cumtacter Desanceadum |                                        |
| tus lites connecti en tant que |                             | Modifier                               |
| va familie                     |                             | Modifier                               |
| ▲ Les membres de ma famille    |                             | Modifier - Imprimer -                  |
| Jose Hellowies                 | DATE OF INAUSANCE           | Fiche                                  |
| Million .                      | 07-05                       | Personnes à prevenir en cas d'accident |
| Endance                        | 29-10                       | Raccompagnateurs<br>Fiche sanitaire    |
|                                | Guide d'utilisation         |                                        |
| OISE                           | PORTAIL FAMILL              | E                                      |

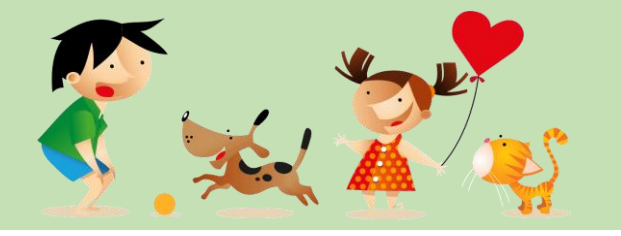

#### **ATTENTION !**

Vous devez vérifier les 3 onglets « **REPAS** » / « **PERSONNES AUTORISEES** »/ « **FACTURES** » Faites y vos modifications si nécessaires et cliquez sur « **enregistrer** » pour valider ces modifications ;

#### **Rubrique « Repas »**

| Ander<br>Ander<br>An | MILLE<br>mater ©<br>Decement                      |                                                                                                    | Ouvrir la fiche de votre<br>enfant afin d'accéder<br>aux informations sur les |
|----------------------------------------------------------------------------------------------------|---------------------------------------------------|----------------------------------------------------------------------------------------------------|-------------------------------------------------------------------------------|
| Ma famille  Les membres de ma famille vour returner  Terret requested  Terret                                                                                                    | Burg (H shostance<br>23-06<br>07-05<br>29-10      | Modifier<br>Modifier<br>Modifier<br>Fiche<br>Personnes à prevenir en cas d'accu<br>Raccompagnateurs<br>Fiche sanitaire | dent                                                                          |
| Cochez un repas spécifique<br>si nécessaire.                                                                                                    | Type de repas<br>Ecole                            | <ul> <li>Normal</li> <li>Végétarien</li> <li>JEAN ZAY</li> </ul>                                                       |                                                                               |
|                                                                                                    | Arrêt de bus aller<br>Arrêt de bus retour<br>Mail | Ne prend pas le bus                                                                                                    |                                                                               |
| Surtout ne pas oublier de<br>valider en certifiant<br>l'exactitude des<br>informations saisies.                                                                                                    | Tél. portable                                     | Je certifie exactes les informations                                                                                   | saisies dans le formulaire.                                                   |

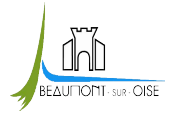

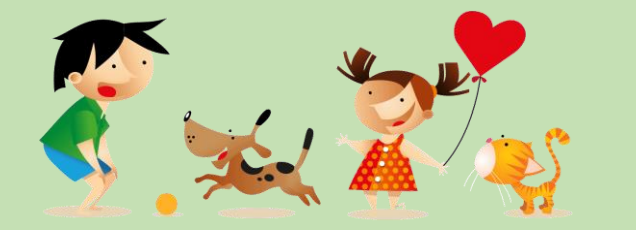

BEAUTIONT-SUB-OISE

### Guide d'utilisation du Portail Famille

### **Rubrique « Personnes autorisées »**

Personnes autorisées à récupérer votre enfant. Puis cliquer sur « **Enregistrer** » si vous avez effectué des modifications

| PORTA                                                                                                    | IL FAMILLE                                                                                                    |                                                                                                    |                                                                                                    |
|----------------------------------------------------------------------------------------------------|----------------------------------------------------------------------------------------------------|----------------------------------------------------------------------------------------------------|----------------------------------------------------------------------------------------------------|
| Access Access and a constant of the second and the second access and the second access and the second access access acces                                                                                                    | Elization                                                                                                    |                                                                                                    | Ouvrir la fiche de votre<br>enfant afin d'accéder<br>aux informations sur les<br>raccompagnateurs. |
| Les neuronnes de ma familie<br>nou relution<br>Entre Exequenciés<br>Entre Exequenciés<br>Entre E | BATE DE ANSIMUE<br>23-00<br>27-00<br>29-10                                                                                                 | Modifier<br>Modifier<br>Fiche<br>Personnes à prevenir in cas d'a<br>Raccompagnateurs<br>Fiche sanitaire | ccident                                                                                            |
| Cliquez sur ajouter pour<br>rajouter des<br>raccompagnateurs                                                                                                    | Inpagnateur Itom Inpagnateur Itom Inpagnateur Itom Inpagnateur Itom Inpagnateur Itom International Itom Itom Itom Itom Itom Itom Itom Itom | Hits Product Product                                                                                    | MILLE Sint                                                                                         |
| Vous pouvez vérifier et<br>modifier les personnes<br>autorisées à récupérer<br>votre enfant.                                                                                                    | Ajourr                                                                                                    | Qualité Adresse Code postal Ville 1<br>GRAND-PERE                                                       | Copier les raccompagnateurs de Copier<br>éléphone 1 Téléphone 2 Autorisé(e)<br>01.30. Ø Ø X        |
|                                                                                                    | Guide d'uti                                                                                                    | lisation                                                                                                | Il est possible de<br>supprimer également une<br>personne en cliquant sur la<br>croix rouge<br>9   |

PORTAIL FAMILLE

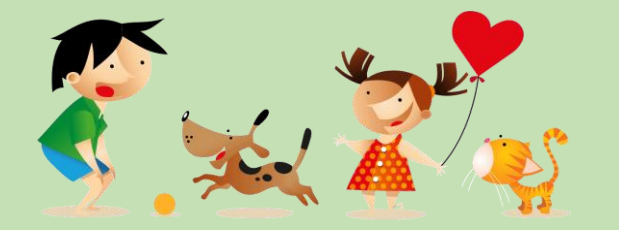

#### Rubrique « Mes factures »

Vous pouvez consulter, archiver ou éditer votre facture. Celle-ci est toujours une facture incluant le solde antérieur éventuellement restant à devoir.

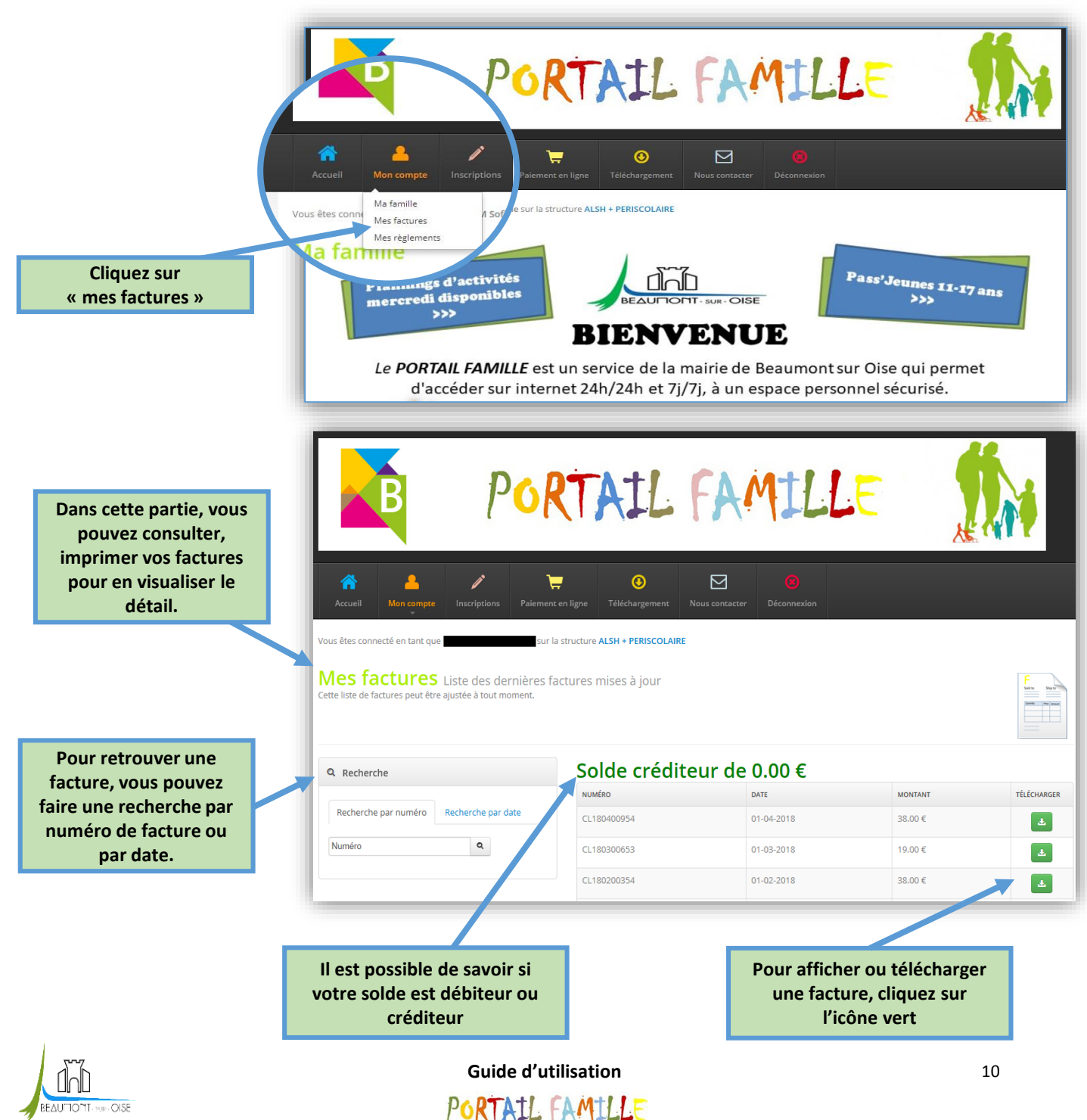

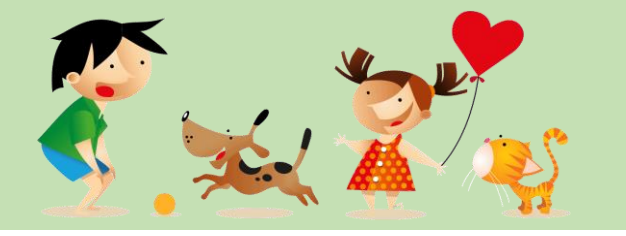

### Rubrique « Mes règlements »

Vous pourrez consulter, archiver ou éditer votre règlements. Vous trouverez la liste des derniers règlements mise à jour.

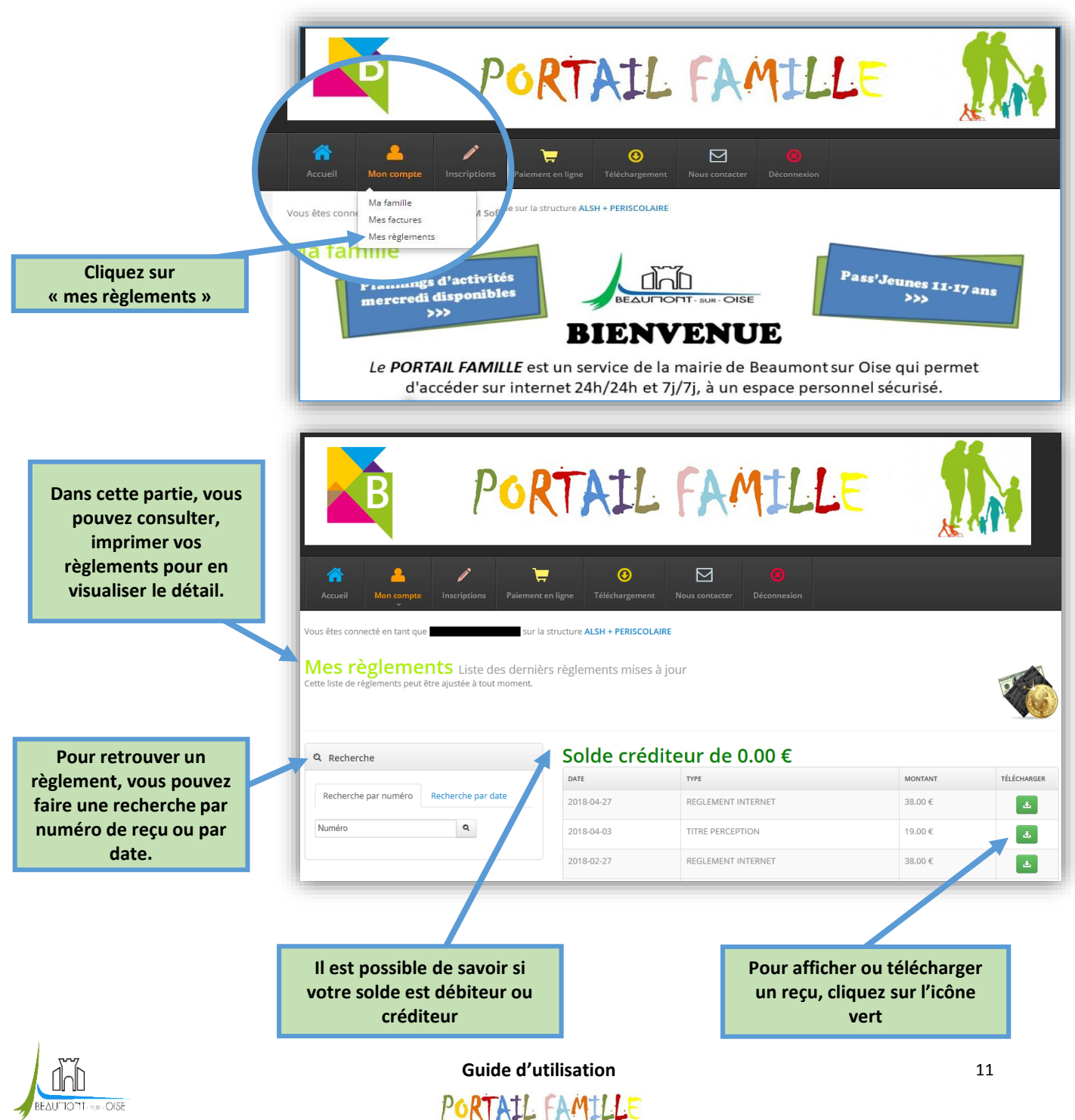

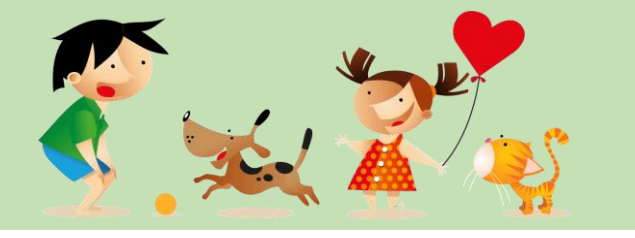

**ÉTAPE 2 : « Mes inscriptions »** Inscrire votre enfant dans une des structures d'accueil

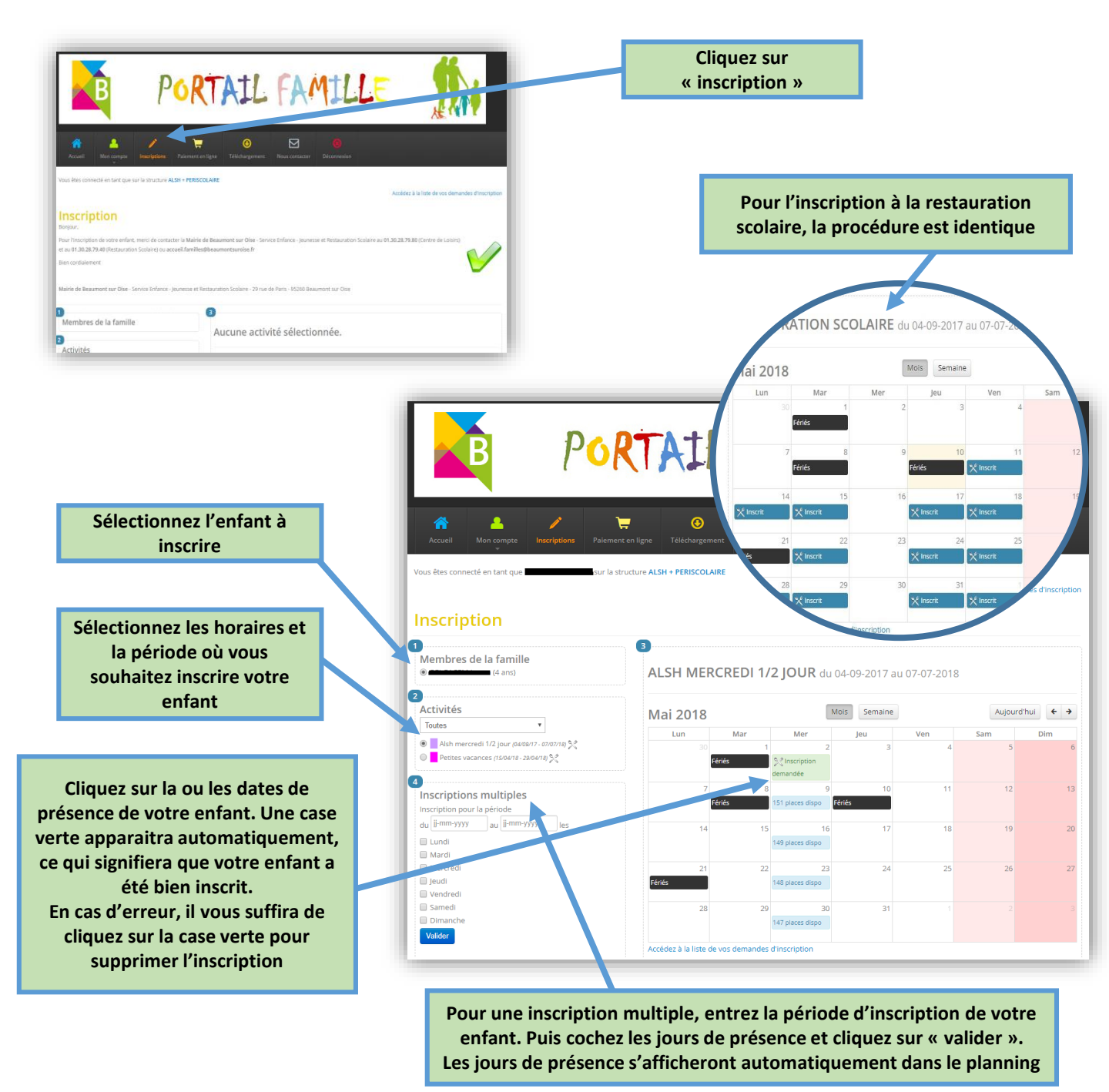

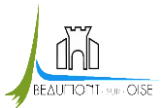

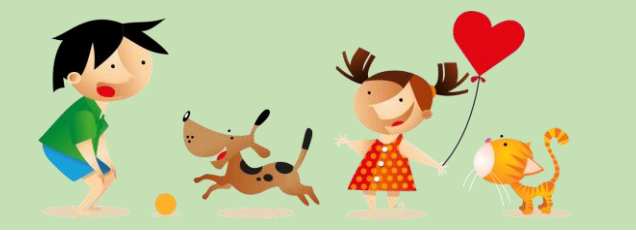

### **ÉTAPE 3 : « Mes paiements »** *Régler vos factures rapidement et en toute simplicité*

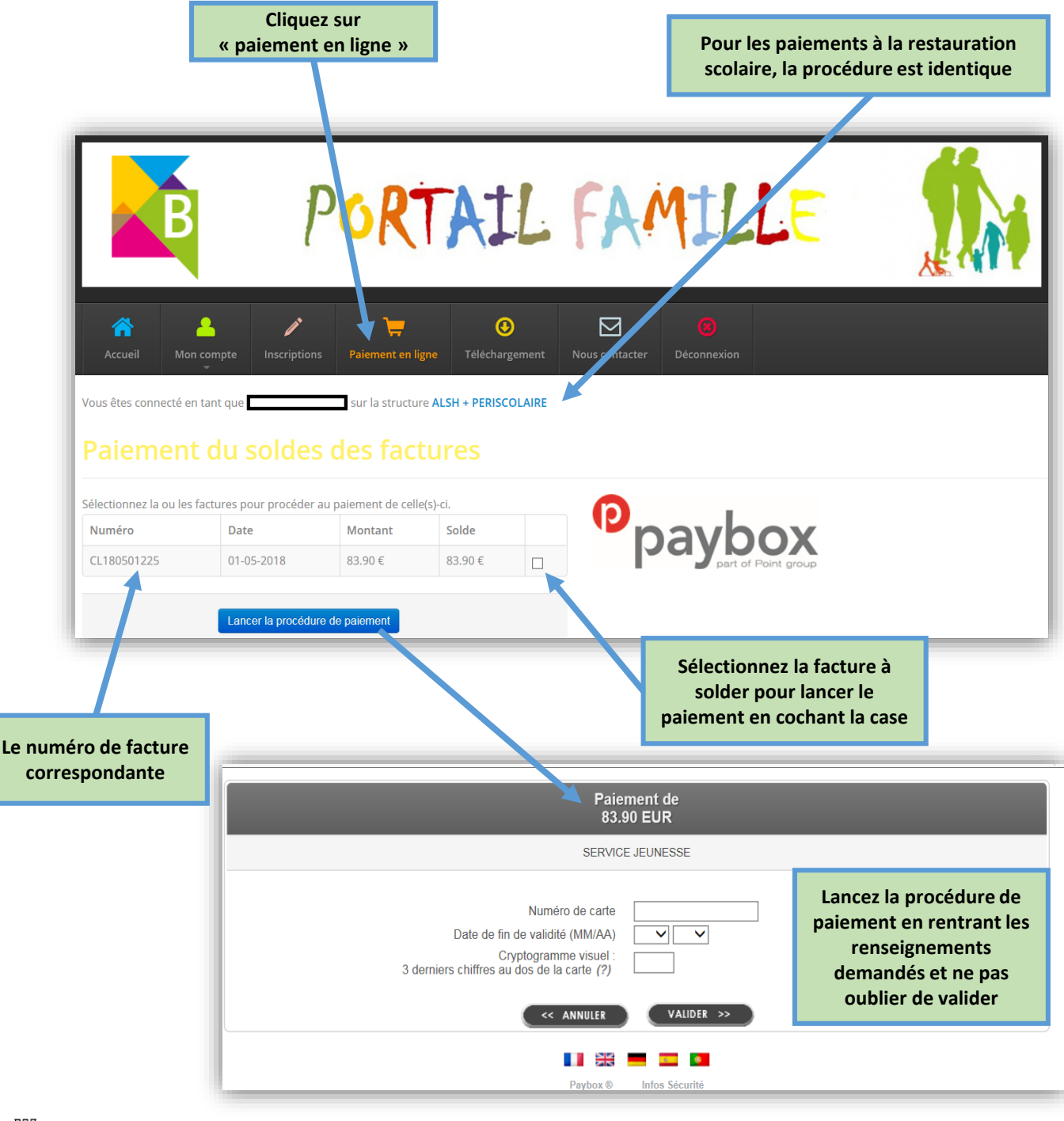

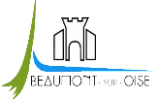

Guide d'utilisation

13

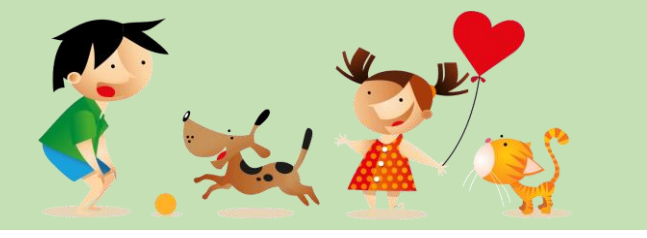

#### **ÉTAPE 4 : « Mes téléchargements »** *Télécharger les documents en un seul clic*

Cet espace vous permet de télécharger des documents tels que les plannings d'activités des accueils de loisirs, les menus de la restauration scolaire,....

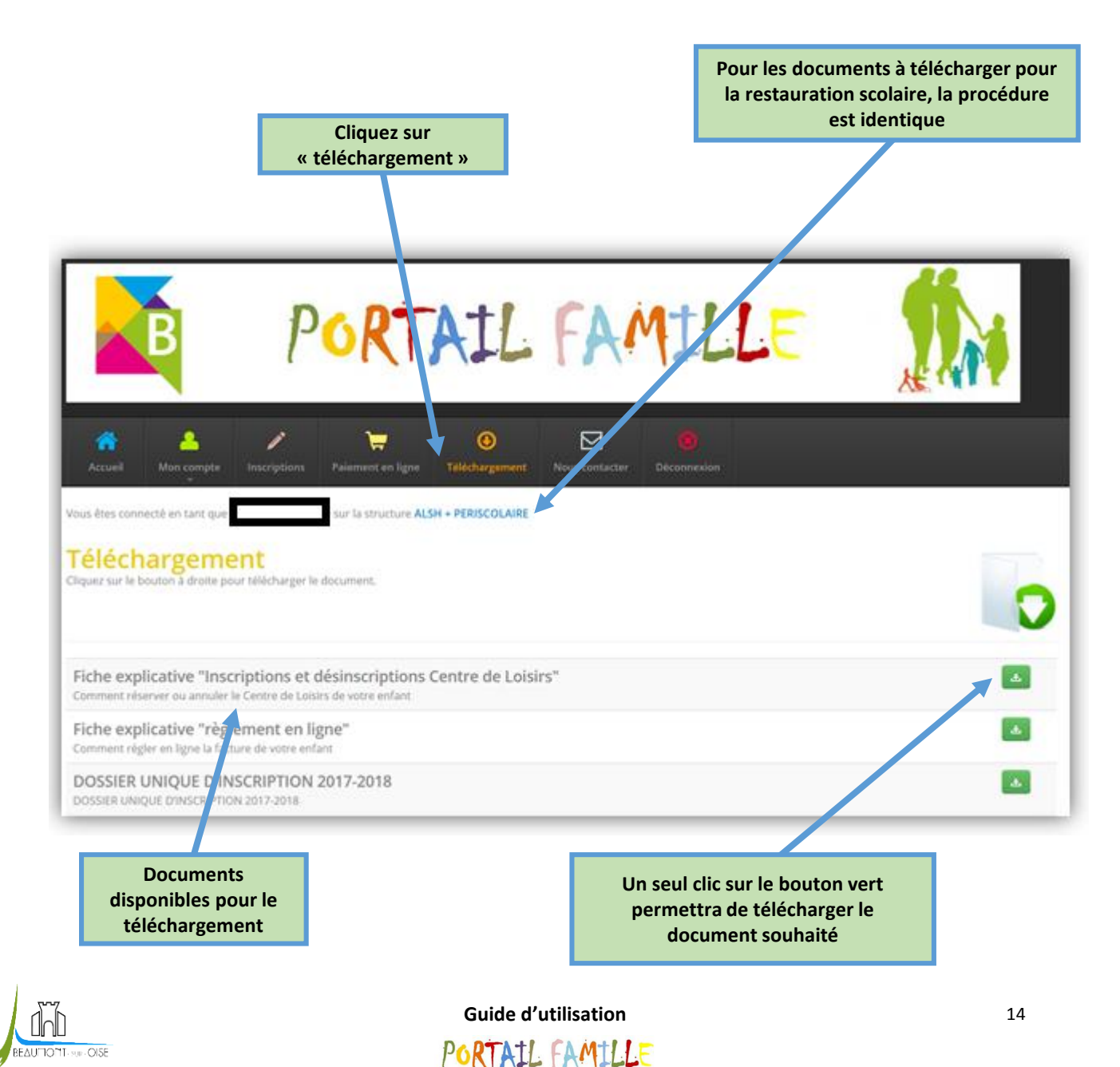

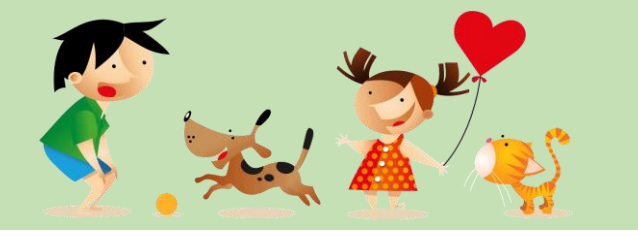

**ÉTAPE 5 : « Nous contacter »** Demande d'informations en ligne

|                    |                             |                                        |                    | Cliquez sur<br>« Nous contacter »                                                   |                   |
|--------------------|-----------------------------|----------------------------------------|--------------------|-------------------------------------------------------------------------------------|-------------------|
| B                  | POR                         | TAIL FAN                               | <u>IL</u>          |                                                                                     |                   |
| Accueil Mon compte | Inscriptions Paiement en la | gne Téléchargement Nous contacter      | (C)<br>Déconnexion |                                                                                     | ١.                |
| Objet              | ormulaire ci dessous.       |                                        |                    | 0                                                                                   |                   |
| Envoyer Annu       | ter                         | *                                      |                    | nscrivez à cet endroit votre m<br>afin qu'il soit traiter rapideme<br>notre service | essage<br>ent pai |
|                    |                             | Pour transmettre votre demande, ne pas |                    |                                                                                     | 1                 |
|                    |                             | oublier d'appuyer sur<br>« envoyer »   |                    |                                                                                     |                   |

#### <u>Astuce</u>

Vous rencontrez des problèmes de connexion au « Portail Familles » ? : Votre ordinateur fonctionne au ralenti ? Votre page internet ne se réactualise pas ?

#### C'est donc le moment de « nettoyer » votre ordinateur, en vidant sa mémoire « cache ».

Le « cache internet » accapare de la place sur le disque dur de votre ordinateur, au fur et à mesure de vos passages sur internet. Pour ne pas arriver à saturation de cet espace, vous devez vider le « cache ». Par « cache internet », on entend l'ensemble des fichiers constituant une page internet et l'ensemble des « cookies » enregistrées sur le disque dur par le navigateur.

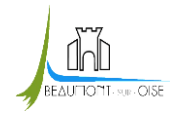

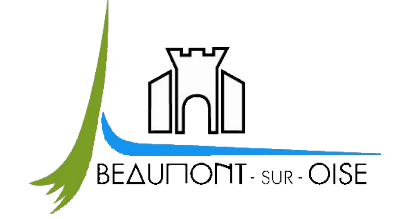

# Besoin d'aide ?

Veuillez nous contacter au 01.30.28.79.80 (Centre de Loisirs) et au 01.30.28.79.40 (Restauration Scolaire) ou à accueil.familles@beaumontsuroise.fr

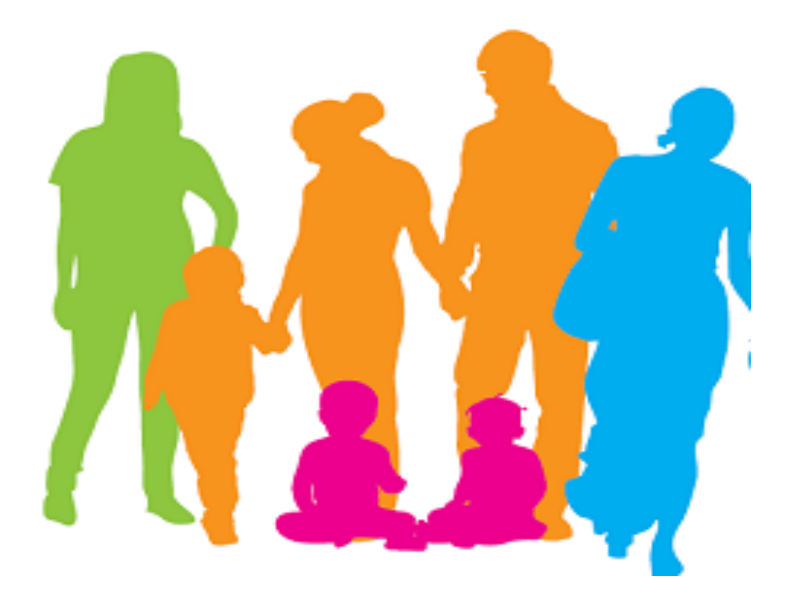

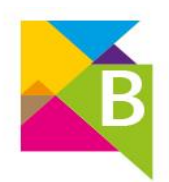

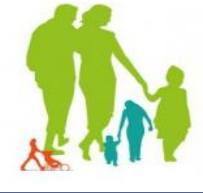

# http://familles.beaumontsuroise.fr

PORTAIL FAMILLE